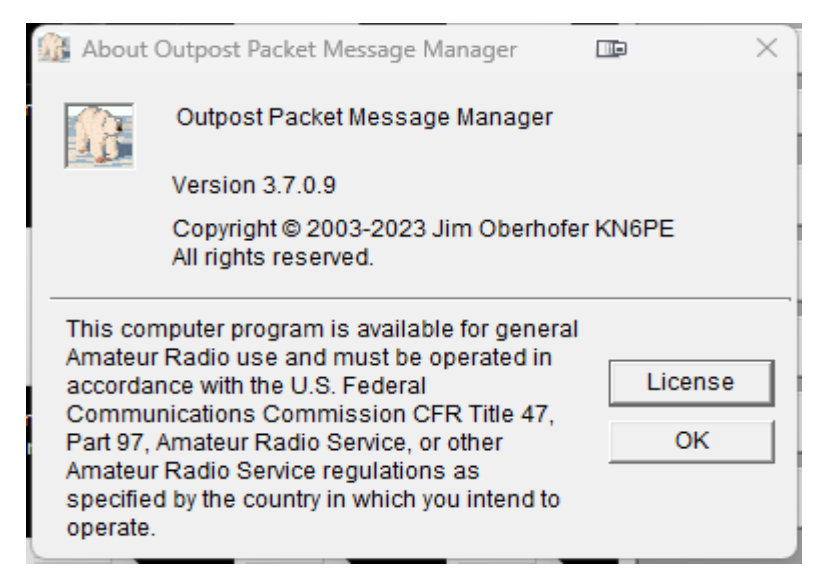

First, to download the latest version of the Outpost Packet program, go to <u>https://outpostpm.org</u> – the program files, as well as links to documentation, are on that page. Note that Google Chrome will NOT permit downloads from this site. To get the programs, please use Microsoft Edge, Firefox, or another browser instead. This setup was used with the version noted above

Outpost was designed for the Amateur Radio ARES/RACES packet user community. The thinking behind it was to create an intuitive, easy-to-use program that lets ARES/RACES organizations focus on the "message," not the "medium," as they pass digital message traffic to and from an operational area BBS. Further details are on the site. The program runs on Windows based systems (I'm using it under Windows 11, 64-bit).

ICS forms (209 and 313) can be used with the program.

This PDF file will cover connecting to the NS2B BBS, for the PCL Net, and as a packet setup. The BBS itself is located in Penfield, New York, and features RF and telnet based access. Since I operate "internet radio" only, I'll cover "telnet" operations to the BBS. For details on connecting to the PCL Net, and its operation, download the file noted "The PCL Net", located at:

https://www.wx4qz.net/elk.htm (look for the appropriate link).

This is also in the D-Rats file area for amateur radio station N5VLZ.

First, download and install the Outpost program. The 2 main programs that will be used with telnet operations are iptelnet, and the Outpost Packet client.

# The first graphic below is the settings you'll need to program into the iptelnet program for the NS2B BBS.

| Iptelnet with Outpost                                                                                   | _ |          |
|----------------------------------------------------------------------------------------------------|---|----------|
| File     Edit     Tools     Help       Connect     Start Logging                                        |   | AA       |
| Tehet Server Remote Host: ns2b.ddns.net Remote Port: 8010 Network Timeout: 5000 msec Defaults OK Cancel |   |          |
| Disconnected from Telnet Host:Port = ns2b.ddns.net:8010                                                 |   | 00:00:00 |

That is the main setup to connect to the NS2B BBS, via the iptelnet program. You don't need to open the port in your computer router. Enter the data as shown in the screenshot above. This is what you'll use to connect to the NS2B BBS...although other options are available in the file "The PCL Net.PDF"

As a side note, the graphic to the left of the underscore, square, and X on the upper right of the display...is with the Display Fusion program. It allows working with multiple monitors, with several items open. Freeware and commercial versions are available at <u>https://binaryfortress.com/support</u>

To me, it's worth the registration cost, and it's a lifetime registration fee.

\*\*

The following items are NOT covered in this PDF, but are covered in the Outpost Documentation...you can use default values for these:

File: New messages, importing and exporting messages, deleting all messages, printing the setup, or exiting the program.

Setup: Address Book, Profiles, and PC Time Check

Tools: Report Settings, Log Settings, General Settings, Script Settings, Scripts, Packet Session Counter Reset, Resetting and Packing of Columns

Widths and Forms, and Interactive Packet

Forms: ICS 309 and ICS 213 Forms.

Actions: Send and Receive, Opening Enhanced Messages, Force a 1 time bulletin retrieval, and viewing Outpost Data directories.

Next, load the main Outpost program. Once loaded up, this will be the first screen you will see. Again, I won't cover each item available, as that's in the main program documentation. However, I will cover the settings needed for the NS2B BBS, which are also covered in The PCL Net.PDF file.

As noted, these are all screenshots from my setup, so that's why you see my callsign (formerly WX4QZ, now N5VLZ). Once you set up your values, your callsign will show up, as the settings for the BBS...in this case, the NS2B BBS.

The numbers on the bottom right are the local time at the time of the screenshot. The 00:00:00 to the left of the time stamp is a timer, if you're doing an automated connection, which is covered in the documentation.

The NEW button allows you to compose a new message, and the Send/Receive button activates the program to send any outgoing messages, and retrieve any incoming messages by categories you have selected. The In Tray covers messages in your In Box, and the Out Tray are messages you've created that haven't been sent yet. Sent Messages, Archive, Draft, and Deleted Messages are just as they describe. You can set up 5 different folders for various categories...this is covered in the main program documentation.

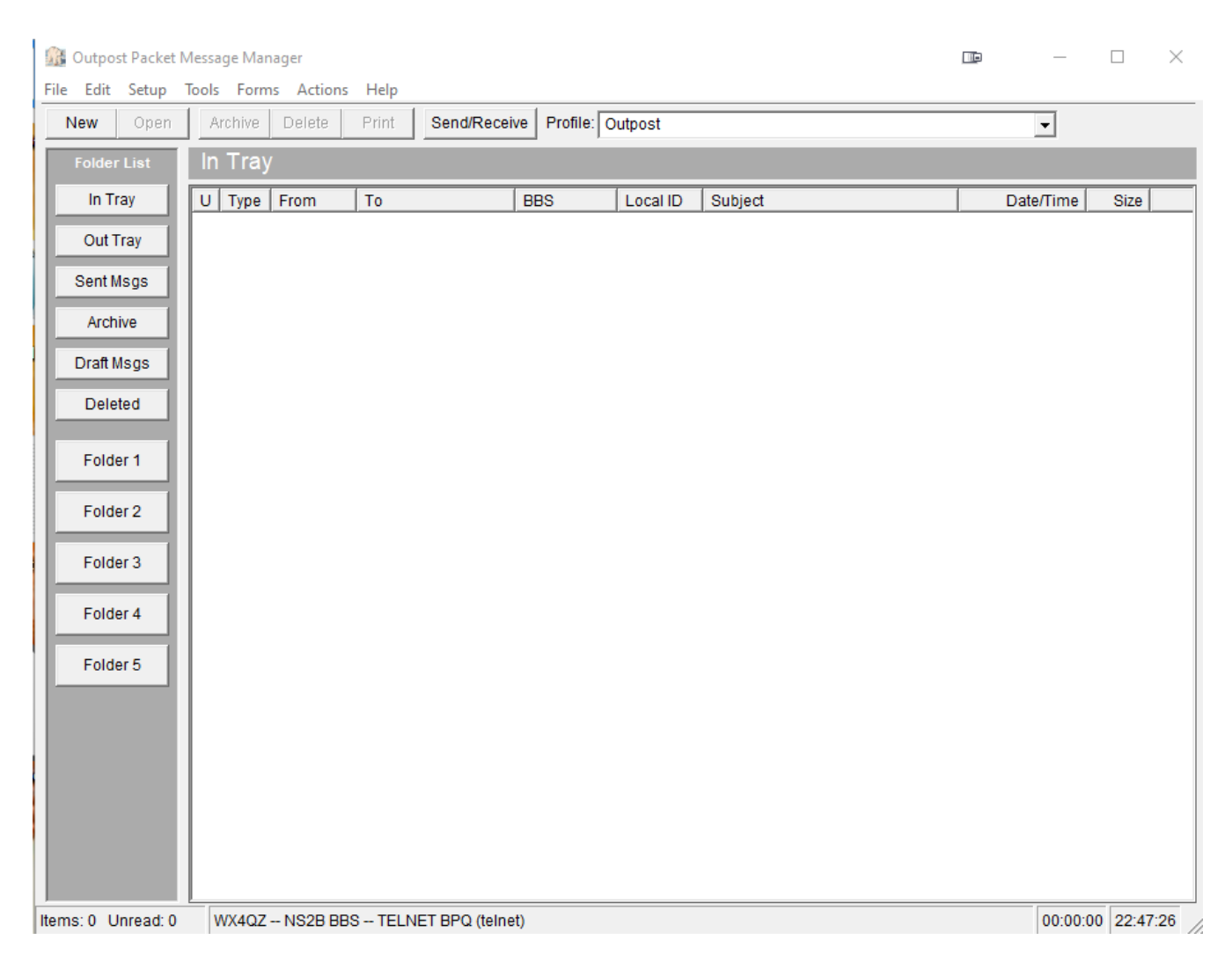

The first one to configure is Setup  $\rightarrow$  BBS.

There are several options you have to do...the first one is on the next page.

First, under Name, choose NEW. Under the fields noted (BBS Name, Connect Name, and Description), enter the data as shown above. This step (NEW) should be used in all cases to create entries. The Set/Get TNC will be covered under Settings  $\rightarrow$  Device Setup...which is later in this file.

As noted earlier, this is with Packet Via Telnet...so, there is no actual rig, TNC, cables, etc., with the setup. For areas with my callsign, you obviously would enter your data. Get with NS2B for your callsign and password info.

| BBS setup for NS2B BBS                                                                                         |                 | $\times$ |
|----------------------------------------------------------------------------------------------------|-----------------|----------|
| Name Prompts Commands Init Commands                                                                            | Retrieving Path |          |
| BBS Name                                                                                                    |                 |          |
| BBS Name: NS2B BBS                                                                                             | •               |          |
| Connect Name: NS2B                                                                                             |                 |          |
| Description: NS2B BBS                                                                                          | ^               |          |
| BBS Type                                                                                                    | ×               |          |
| <ul> <li>Let Outpost determine the BBS and set up the prompts</li> <li>User defines the BBS prompts</li> </ul> | New             |          |
| Non-Identifying BBSs                                                                                           | Сору            |          |
| <ul> <li>AA4RE BBS with Tactical Call Customization</li> </ul>                                                 | Delete          |          |
| Set/Get TNC TELNET BPQ                                                                                         |                 |          |
| ОК                                                                                                    | Apply Canc      | el       |

This is especially helpful if you don't have a packet node or network within your area...or if you don't have a rig or TNC in your shack. This can be the case for folks who live with antenna restrictions or prohibitions, Home Owners Association (HOA) agreements, or CC&R's (Covenants, Creeds, and Restrictions). This is also helpful when HF conditions are deplorable.

I will note that you need a high speed internet connection...either DSL or broadband, as dial-up internet is far too slow. If you have a Verizon Mi-Fi device or a hotspot (cellphone or otherwise), you can use that...but I'd suggest having "unlimited", so you don't have to "worry about the meter running". Don't worry about "Prompts". Under Commands, and Init Commands.

These are noted on the next page.

| BBS setup for NS2                                                                                               | B BBS                                                                                       |                                                          |                                                   |              |
|----------------------------------------------------------------------------------------------------|---------------------------------------------------------------------------------------------|----------------------------------------------------------|---------------------------------------------------|--------------|
| Name Prompts                                                                                                    | Commands                                                                                    | nit Command                                              | s Retrieving                                      | Path         |
| - Commands                                                                                                    |                                                                                             |                                                          |                                                   |              |
| Send Private:                                                                                                   | SP                                                                                          | Read Messag                                              | ge: R                                             | _            |
| Send Bulletin:                                                                                                  | SB                                                                                          | Delete Messa                                             | age: K                                            | _            |
| Send NTS:                                                                                                    | ST                                                                                          | Bye / Log off                                            | : B                                               | _            |
| List Mine:                                                                                                    | LM                                                                                          |                                                          | ,                                                 |              |
| List Bulletin:                                                                                                  | LB                                                                                          |                                                          |                                                   |              |
| List NTS:                                                                                                    | LT                                                                                          |                                                          |                                                   |              |
| List Filtered:                                                                                                  | L>                                                                                          |                                                          |                                                   |              |
|                                                                                                    |                                                                                             |                                                          |                                                   |              |
|                                                                                                    |                                                                                             |                                                          |                                                   |              |
|                                                                                                    |                                                                                             |                                                          |                                                   |              |
|                                                                                                    |                                                                                             |                                                          |                                                   |              |
|                                                                                                    |                                                                                             |                                                          |                                                   |              |
|                                                                                                    |                                                                                             | ОК                                                       | Apply                                             | Cancel       |
|                                                                                                    |                                                                                             |                                                          |                                                   |              |
| BBS setup for NS2E                                                                                              | 3 BBS                                                                                       |                                                          |                                                   | ) ×          |
| BBS setup for NS28                                                                                              | BBS                                                                                         | nit Commands                                             | Retrieving                                        | ∋ ×<br>∣Path |
| BBS setup for NS2E                                                                                              | Commands                                                                                    | nit Commands                                             | Retrieving                                        | a ≻<br> Path |
| BBS setup for NS28                                                                                              | BBS<br>Commands                                                                             | nit Commands                                             | Retrieving                                        | ₽ ×          |
| BBS setup for NS28 Name Prompts Initialization Commar © Never send BBS                                          | BBBS<br>Commands                                                                            | nit Commands<br>ands                                     | Retrieving                                        | ₽ ×          |
| BBS setup for NS26 Name Prompts Initialization Commar © Never send BBS © Send BBS initializ                     | BBBS<br>Commands                                                                            | nit Commands<br>ands<br>ar every Send/Re                 | Retrieving                                        | ₽ ×          |
| BBS setup for NS28 Name Prompts Initialization Commar  Never send BBS C Send BBS initiali: Cmds to send before  | BBBS<br>Commands I<br>nds<br>initialization comma<br>zation commands for<br>re Send/Receive | nit Commands<br>ands<br>r every Send/Re<br>Cmds to ser   | Retrieving<br>ceive session<br>ad after Send/Re   | Path         |
| BBS setup for NS28 Name Prompts Initialization Commar © Never send BBS © Send BBS initializ Cmds to send befor  | BBBS<br>Commands I<br>initialization comma<br>zation commands for<br>re Send/Receive        | nit Commands<br>ands<br>ir every Send/Re<br>Crnds to ser | Retrieving<br>eceive session<br>ad after Send/Re  | Path         |
| BBS setup for NS28 Name Prompts Initialization Commar C Never send BBS C Send BBS initializ Cmds to send before | BBBS<br>Commands I<br>initialization comma<br>zation commands for<br>re Send/Receive        | nit Commands<br>ands<br>or every Send/Re<br>Cmds to ser  | Retrieving                                        | Path         |
| BBS setup for NS28 Name Prompts Initialization Commar C Never send BBS C Send BBS initializ Cmds to send befor  | BBBS<br>Commands I<br>initialization comma<br>zation commands for<br>re Send/Receive        | nit Commands<br>ands<br>or every Send/Re<br>Cmds to ser  | Retrieving                                        | Path         |
| BBS setup for NS28 Name Prompts Initialization Commar C Never send BBS C Send BBS initializ Cmds to send befor  | BBBS<br>Commands I<br>initialization comma<br>zation commands for<br>re Send/Receive        | nit Commands<br>ands<br>or every Send/Re<br>Cmds to ser  | Retrieving                                        | Path         |
| BBS setup for NS26 Name Prompts Initialization Commar O Never send BBS O Send BBS initializ Cmds to send befor  | BBBS<br>Commands I<br>initialization comma<br>zation commands for<br>re Send/Receive        | nit Commands<br>ands<br>or every Send/Re<br>Cmds to ser  | Retrieving                                        | Path         |
| BBS setup for NS26 Name Prompts Initialization Commar O Never send BBS O Send BBS initializ Cmds to send befor  | BBS<br>Commands I<br>initialization comma<br>zation commands for<br>re Send/Receive         | nit Commands<br>ands<br>or every Send/Re<br>Cmds to ser  | Retrieving                                        | Path         |
| BBS setup for NS26 Name Prompts Initialization Commar © Never send BBS © Send BBS initializ Cmds to send befor  | BBS<br>Commands I<br>initialization comma<br>zation commands for<br>re Send/Receive         | nit Commands<br>ands<br>or every Send/Re<br>Cmds to ser  | Retrieving                                        | Path         |
| BBS setup for NS26 Name Prompts Initialization Commar  Never send BBS Send BBS initializ Cmds to send befor     | BBBS<br>Commands I<br>initialization comma<br>zation commands for<br>re Send/Receive        | nit Commands<br>ands<br>or every Send/Re<br>Cmds to ser  | Retrieving<br>ecceive session<br>ad after Send/Re | Path         |

Under Retrieving: Check with NS2B for a list of all bulletin categories. Then, under Path, is the screen for connecting to the BBS itself:

| BBS setup for NS2B BBS                                                                                                    |                                                                                     |                    |                          | þ                                                            | $\times$        |
|----------------------------------------------------------------------------------------------------|-------------------------------------------------------------------------------------|--------------------|--------------------------|--------------------------------------------------------------|-----------------|
| Name   Prompts   Commands<br>Retrieve these Messages                                                                                                    | Init Comma                                                                          | inds               | Retrieving               | Path                                                         | _               |
| Retrieve Private Messages                                                                                                    | s 🗆 Skip N                                                                          | TS Me              | ssades tha               | tlsend                                                       |                 |
| Retrieve NTS Messages                                                                                                    | Skip B                                                                              | ulleting           | s that I send            | 1                                                            |                 |
| Retrieve Bulletins                                                                                                    | Keep r                                                                              | nessa              | ges on BBS               | S; do                                                        |                 |
| C All new Bulletins                                                                                                    | ' not del                                                                           | ete aft            | er retrieving            | )                                                            |                 |
| Selected Bulletins                                                                                                    | SK, TODAY,                                                                          | , ALI              |                          |                                                              |                 |
| Enter as a list of<br>filter items (i.e.; QST.                                                                                                    |                                                                                     |                    |                          |                                                              |                 |
| KEPS, ARES).                                                                                                    | ļ                                                                                   |                    |                          | *                                                            |                 |
| C Custom Retrieval                                                                                                    |                                                                                     |                    |                          |                                                              |                 |
| Enter as a list of<br>JNOS BBS Area and                                                                                                    |                                                                                     |                    |                          |                                                              |                 |
| List commands                                                                                                    |                                                                                     |                    |                          |                                                              |                 |
|                                                                                                    |                                                                                     |                    |                          |                                                              |                 |
|                                                                                                    |                                                                                     |                    |                          | Ŧ                                                            |                 |
|                                                                                                    |                                                                                     |                    |                          |                                                              |                 |
|                                                                                                    |                                                                                     |                    |                          |                                                              |                 |
|                                                                                                    |                                                                                     |                    |                          |                                                              |                 |
|                                                                                                    | ОК                                                                                  |                    | Apply                    | Cance                                                        | el              |
| DDC ashun far NC2D DDC                                                                                                    | ОК                                                                                  |                    | Apply                    | Cance                                                        | el              |
| BBS setup for NS2B BBS                                                                                                    | ОК                                                                                  |                    | Apply                    | Cance                                                        | ) <br>          |
| BBS setup for NS2B BBS<br>Name Prompts Commands                                                                                                    | OK<br>s   Init Comm                                                                 | ands               | Apply<br>C<br>Retrieving | Cance<br>D<br>Path                                           | )<br> <br>      |
| BBS setup for NS2B BBS<br>Name Prompts Commands                                                                                                    | OK<br>s   Init Comm                                                                 | ands               | Apply<br>C<br>Retrieving | Cance                                                        | ; <br>          |
| BBS setup for NS2B BBS<br>Name Prompts Commands<br>Access method                                                                                                    | OK<br>s   Init Comm                                                                 | ands               | Apply<br>Retrieving      | Cance                                                        | <b>)</b>        |
| BBS setup for NS2B BBS<br>Name Prompts Commands<br>Access method<br>C Direct to BBS                                                                                                    | OK<br>s   Init Comm                                                                 | ands               | Apply<br>Retrieving      | Cance                                                        | Đ               |
| BBS setup for NS2B BBS<br>Name Prompts Commands<br>Access method<br>C Direct to BBS<br>C Via digipeater(s):                                                                                                    | OK<br>s   Init Comm                                                                 | ands               | Retrieving               | Cance                                                        | •               |
| BBS setup for NS2B BBS<br>Name Prompts Commands<br>Access method<br>C Direct to BBS<br>C Via digipeater(s):                                                                                                    | OK<br>s   Init Comm                                                                 | ands               | Apply<br>Retrieving      | Cance<br>Path                                                |                 |
| BBS setup for NS2B BBS<br>Name Prompts Commands<br>Access method<br>C Direct to BBS<br>C Via digipeater(s):<br>(enter dig                                                                                                    | OK                                                                                  | ands               | Apply<br>Retrieving      | Cance<br>Path                                                | Đ               |
| BBS setup for NS2B BBS Name Prompts Commands Access method C Direct to BBS C Via digipeater(s): (enter dig (enter dig (sta-NODE/Netrom Access))                                                                                                    | OK s   Init Comm ipeater names se                                                   | ands  <br>eparate  | Apply<br>Retrieving      | Cance<br>Path                                                | )<br> <br> <br> |
| BBS setup for NS2B BBS Name Prompts Commands Access method C Direct to BBS C Via digipeater(s): (enter dig (enter dig KA-NODE/Netrom Access Node Name:                                                                                                    | OK s   Init Comm ipeater names se to 1/1 NS2B                                       | ands  <br>eparate  | Apply                    | Cance Path New Delete                                        | ••              |
| BBS setup for NS2B BBS Name Prompts Commands Access method Direct to BBS Via digipeater(s): (enter dig (enter dig (enter dig KA-NODE/Netrom Access Node Name: Successful Connect Message:                                                                                | OK s Init Comm ipeater names se ipeater names se in 1/1 NS2B commands               | ands  <br>eparater | Apply C                  | Cance<br>Path<br>New<br>Delete                               |                 |
| BBS setup for NS2B BBS Name Prompts Commands Access method Direct to BBS Via digipeater(s): (enter dig (enter dig (KA-NODE/Netrom Access Node Name: Successful Connect Message: Connect command:                                                                         | OK<br>s Init Comm<br>ipeater names se<br>↓ 1/1<br>NS2B<br>commands<br>BBS           | ands  <br>eparater | Apply                    | Cance Path Path New Delete Move Up                           |                 |
| BBS setup for NS2B BBS Name Prompts Commands Access method Direct to BBS Via digipeater(s): (enter dig (enter dig KA-NODE/Netrom Access Node Name: Successful Connect Message: Connect command: Connect with node/BBS name:                                              | OK<br>s   Init Comm<br>ipeater names se<br>↓ 1/1<br>NS2B<br>commands<br>BBS         | ands  <br>eparate  | Apply                    | Cance Path Path New Delete Move Up                           |                 |
| BBS setup for NS2B BBS Name Prompts Commands Access method Direct to BBS Via digipeater(s): (enter dig (enter dig (enter dig (enter dig (enter dig Connect Message: Connect command: Connect with node/BBS name: Port number:                                            | OK<br>s Init Comm<br>ipeater names se<br>↓ 1/1<br>NS2B<br>commands<br>BBS<br>□<br>0 | ands  <br>eparater | Apply                    | Cance<br>Path<br>Path<br>New<br>Delete<br>Move Up            |                 |
| BBS setup for NS2B BBS Name Prompts Commands Access method C Direct to BBS C Via digipeater(s): (enter dig (enter dig (enter dig (enter dig (enter dig (connect Message: Connect Command: Connect with node/BBS name: Port number: Unsuccessful Connect Message:         | OK<br>s   Init Comm<br>ipeater names se<br>commands<br>BBS<br>0<br>fail             | ands  <br>eparater | Apply                    | Cance<br>Path<br>Path<br>New<br>Delete<br>Move Up            |                 |
| BBS setup for NS2B BBS Name Prompts Commands Access method C Direct to BBS Via digipeater(s): (enter dig (enter dig (enter dig (enter dig (enter dig Successful Connect Message: Connect command: Connect with node/BBS name: Port number: Unsuccessful Connect Message: | OK<br>s   Init Comm<br>ipeater names se<br>commands<br>BBS<br>0<br>fail             | ands  <br>eparate  | Apply                    | Cance<br>Path<br>Path<br>New<br>Delete<br>Move Up<br>Move Dr |                 |

| Station ID is WX4QZ                                           |        | $\times$ |
|---------------------------------------------------------------|--------|----------|
| Identification BBS Logins Signatures                          |        |          |
| Current Profile: Outpost                                      |        |          |
| User Call Sign: WX4QZ                                         | New    |          |
| User Name: Daryl<br>Message ID Prefix: 407 (3 Characters max) | Delete |          |
| Tactical 📃 Use Tactical Call for all BBS interaction          |        |          |
| Tactical Call Sign: <pre></pre> Choose/Create(New) Tac Call>  | New    |          |
| Additional ID Text:<br>Message ID Prefix: (3 Characters max)  | Delete |          |
| Show this form on startup                                     | 0.000  |          |
| OK Apply                                                      | Cance  |          |

| 5. Station ID is WX4QZ    |               |        | ×                |
|---------------------------|---------------|--------|------------------|
| Identification BBS Login  | s Signatures  |        |                  |
| Manage password access to | specific BBSs |        |                  |
| BBS logins for: WX4Q      | Z New         | Change | Delete           |
| Log on as BBS             | Friendly Name |        |                  |
| wx4qz NS28                | BBS           |        |                  |
|                           |               |        |                  |
| BBS Name:<br>User Logon:  | NS2B BBS      |        |                  |
| User/Connect              | *****         |        | Show             |
| Winlink Acc't Password:   |               |        |                  |
| Description               |               | •      | Update<br>Cancel |
| Show this form on sta     | rtup OK       | Apply  | Cancel           |

#### **Obviously, enter your BBS, callsign, password, and if desired, a signature.**

| Station ID is WX4QZ                          | $\times$ |
|----------------------------------------------|----------|
| Identification BBS Logins Signatures         |          |
| Insert a signature for WX4QZ in all messages |          |
|                                              |          |
|                                              | ×        |
|                                              |          |
|                                              |          |
|                                              |          |
| Show this form on startup                    | Cancel   |
| · • • • • • • • • • • • • • • • • • • •      | ancer    |

#### Next, is the Device Setup, basically the Telnet BPQ TNC:

| Device setup for TELNET BPQ |              |             | e ×      |
|-----------------------------|--------------|-------------|----------|
| Type Prompts TNC Cmds       | Init Cmds Co | m Port AGWP | E Telnet |
| Choose a Name               |              |             |          |
| Interface Name: TELNET BPQ  |              | •           |          |
|                             |              |             |          |
| Description: Telnet BPQ     |              |             |          |
|                             |              |             |          |
|                             |              | ~           | New      |
| Interface Type              |              |             | Conv     |
| O TNC                       | C TAPR TI    | VC          | Copy     |
| C AGW Packet Engine         | C SCS TN     |             | Delete   |
| Telnet                      |              |             |          |
|                             |              |             |          |
|                             | ОК           | Apply       | Cancel   |

| 🞊 Device setup for TEL | NET BPQ                              | r ×        |
|------------------------|--------------------------------------|------------|
| Type Prompts TN        | IC Cmds   Init Cmds   Com Port   AGW | /PE Telnet |
| Telnet Server          |                                      |            |
| Remote Host:           | ns2b.ddns.net                        |            |
| Remote Port:           | 8010                                 |            |
| Network Timeout:       | 5000 msec                            |            |
| Logon Prompts          |                                      |            |
| Logon:                 | Callsign: NOTE: Logon and            | 1 Password |
| Password:              | Password:                            | CHSIGVE.   |
|                        |                                      |            |
|                        |                                      |            |
|                        |                                      |            |
|                        |                                      |            |
|                        |                                      |            |
|                        |                                      |            |
|                        | OK Annly                             | Cancel     |
|                        | Apply                                |            |

### Next, the Tools And Message Settings:

| 🔢 Message S                                           | ettings                                                              |                    |                  |              | $\times$ |
|-------------------------------------------------------|----------------------------------------------------------------------|--------------------|------------------|--------------|----------|
| New Msgs                                              | Msg Numbering                                                        | Replies/Fwds       | Receipts         | Deleting A   | dv       |
| Setting up a<br>Set de<br>Set de<br>Set de<br>CSet de | new message<br>fault to PRIVATE<br>fault to BULLETIN<br>fault to NTS | ages as Private me | ssages           |              |          |
| 🗖 Defaul                                              | t Destination                                                        |                    | (Call Sign or Ta | ctical Call) |          |
|                                                       |                                                                      |                    |                  |              |          |
|                                                       |                                                                      |                    |                  |              |          |
|                                                       |                                                                      |                    |                  |              |          |
|                                                       |                                                                      |                    |                  |              |          |
|                                                       |                                                                      |                    |                  |              |          |
|                                                       | [                                                                    | ок                 | Apply            | Canc         | el       |

| 🎊 Message S | ettings                                                          |                                        |                        |                               | $\times$     |
|-------------|------------------------------------------------------------------|----------------------------------------|------------------------|-------------------------------|--------------|
| New Msgs    | Msg Numbering                                                    | Replies/Fwo                            | ds Receipts            | Deleting                      | Adv          |
|             | Message Identification                                           |                                        |                        |                               |              |
| 🖂 Add m     | essage number to the                                             | Subject Line fo                        | r outbound messa       | iges                          |              |
|             | vithout hyphenation<br>vith hyphenation<br>vith DateTime Format. | " 4QZ100;<br>" 4QZ-100;<br>" 4QZ201005 | "<br>. "<br>i232533: " |                               |              |
| 🗖 Add m     | iessage number suffix                                            |                                        |                        |                               |              |
| 🔽 Add m     | nessage number separ                                             | ator                                   |                        |                               |              |
| Inbound Me  | essage Identification (I                                         | _ocalID) —                             |                        |                               |              |
| Assign      | n a local message nun<br>standard format ''4                     | nber to inbound i<br>QZ100''           | messages (local u      | se only)                      |              |
|             |                                                                  |                                        |                        | Edit Subject<br>Identifier va | Line<br>lues |
|             |                                                                  | ОК                                     | Apply                  | Car                           | ncel         |

| 🙀 Message Settings                                                                  |                                             |                         | ×        |
|-------------------------------------------------------------------------------------|---------------------------------------------|-------------------------|----------|
| New Msgs   Msg Numbering                                                            | Replies/Fwds                                | Receipts Dele           | ting Adv |
| Replies and Forwards<br>Set default to PRIVATE for<br>Set default to original messa | replies or forwards<br>age type (excludes f | NTS) for replies or for | wards    |
| ✓ Close original message on r                                                       | eply or forward                             |                         |          |
|                                                                                     |                                             |                         |          |
|                                                                                     |                                             |                         |          |
| L                                                                                   |                                             |                         |          |
|                                                                                     |                                             |                         |          |
|                                                                                     |                                             |                         |          |
|                                                                                     |                                             | 1                       |          |
|                                                                                     | OK                                          | Apply                   | Cancel   |

| Message Settings                                                                                                    |                                                                                                    | ×         |
|----------------------------------------------------------------------------------------------------|----------------------------------------------------------------------------------------------------|-----------|
|                                                                                                    | Descinte Destation                                                                                                    |           |
| New Msgs   Msg Numbering   Replies/Fwds                                                                                                    | Receipts   Deleting                                                                                                    | Adv  <br> |
| Tracking Messages                                                                                                    |                                                                                                    | ]         |
| Always request a Delivery Receipt                                                                                                    |                                                                                                    |           |
| Always request a Read Receipt                                                                                                    |                                                                                                    |           |
| Auto-Receipts                                                                                                    |                                                                                                    |           |
| L Auto-Delivery Receipt: Always send back a De retrieving a message.                                                                                                    | livery Receipt after                                                                                                    |           |
| Auto-Read Receipt: Always send back a Read Receipt after opening a newly arrived message.                                                                                                    |                                                                                                    |           |
| ок                                                                                                    | Apply Ca                                                                                                    | incel     |
| - Circ                                                                                                    | , (p.p.)                                                                                                    |           |
|                                                                                                    | · · · · · · · · · · · · · · · _ · _ · _ / _ · · _ · |           |
| Message Settings                                                                                                    |                                                                                                    | <br>×     |
| Message Settings          New Msgs       Msg Numbering       Replies/Fwds         Deleting Messages       Image: Complexity deleting a message                                                                                                    | Receipts Deleting                                                                                                    | Adv       |
| Message Settings          New Msgs       Msg Numbering       Replies/Fwds         Deleting Messages       Image: Complete the second second seco | Receipts Deleting                                                                                                    | X         |
| Message Settings          New Msgs       Msg Numbering       Replies/Fwds         Deleting Messages       Image: Complete the second second seco | Receipts Deleting                                                                                                    | ×         |
| Message Settings          New Msgs       Msg Numbering       Replies/Fwds         Deleting Messages       Image: Compt Defore permanently deleting a message         Image: Prompt Defore permanently deleting a message                                                                                                    | Receipts Deleting                                                                                                    | ×         |
| Message Settings          New Msgs       Msg Numbering       Replies/Fwds         Deleting Messages       Image: Compt before permanently deleting a message                                                                                                    | Receipts Deleting                                                                                                    | ×   Adv   |
| Message Settings          New Msgs       Msg Numbering       Replies/Fwds         Deleting Messages       Image: Compt Defore permanently deleting a message                                                                                                    | Receipts Deleting                                                                                                    | ×         |
| Message Settings          New Msgs       Msg Numbering       Replies/Fwds         Deleting Messages       Image: Prompt before permanently deleting a message                                                                                                    | Receipts Deleting                                                                                                    | ×         |
| Message Settings          New Msgs       Msg Numbering       Replies/Fwds         Deleting Messages       Image: Compt before permanently deleting a message                                                                                                    | Receipts Deleting                                                                                                    | × Adv     |

οк

Apply

Cancel

| 🎊 Message Settings                                                                                                    |          | $\times$ |
|----------------------------------------------------------------------------------------------------|----------|----------|
| New Msgs   Msg Numbering   Replies/Fwds   Receipts   [                                                                                                    | Deleting | Adv      |
| Enhanced Message Service settings<br>Automatically start the Opdirect Enhanced Message Service<br>(Restart Outpost for this setting to take effect)<br>Open a locally created PacFORMS message in its native program,<br>if the message is newly submitted:<br>• Never • Prompt • Always<br>if the message was previously submitted:<br>• Never • Prompt • Always<br>Open a received PacFORMS message in its native program:<br>• Never • Prompt • Always |          |          |
| OK Apply                                                                                                    | Ca       | ncel     |

## Lastly, the Send And Receive Settings:

| Send/Receive Settings                                         |                                |                                                              |                        |
|---------------------------------------------------------------|--------------------------------|--------------------------------------------------------------|------------------------|
| Automation Receiving                                          | Printing   Notificat           | ions   Other                                                 |                        |
| Automation                                                    |                                |                                                              |                        |
| Manual. Initiate each s                                       | end/receive session            | manually.                                                    |                        |
| C Schedule a send/receiv                                      | ve every 10 mi                 | nutes (1-999).                                               |                        |
| C Schedule a send/receive at "X" minutes past the hour (0-59) |                                |                                                              |                        |
|                                                               | E r                            | Enter 1 or more as<br>ninutes separated<br>i.e.: 5, 45, 59). | a list of<br>by commas |
| Send a message immed<br>Send/Receive Button Setup             | diately when it is comp        | olete.                                                       |                        |
| Send/Receive                                                  | NOTE: This c                   | hange will be refle                                          | cted on                |
| C Send Only                                                   | the Send/Rec<br>Outpost main f | eive button locate<br>form.                                  | d on the               |
|                                                               |                                |                                                              |                        |
| C Receive Only                                                |                                |                                                              |                        |
| C Receive Only                                                |                                |                                                              |                        |
| C Receive Only                                                |                                |                                                              |                        |

| 强 Send/Receive Settings                                                                                                    |                       | ×         |
|----------------------------------------------------------------------------------------------------|-----------------------|-----------|
| Automation Receiving Printing Notifica                                                                                                    | ations   Other        |           |
| When Receiving Messages                                                                                                    |                       |           |
| Play this sound on arrival:                                                                                                    | Browse                | e Test    |
| Once Retrieved<br>Immediately open the message where                                                                                                    |                       |           |
| the FROM matches one of these values (se                                                                                                    | eparate with commas   | )         |
|                                                                                                    |                       | <u></u>   |
| the SUBJECT matches one of these value                                                                                                    | s (separate with comr | nas)      |
|                                                                                                    |                       | <u>^</u>  |
| the BODY matches one of these values (se                                                                                                    | parate with commas    | ×         |
|                                                                                                    |                       | ^         |
|                                                                                                    |                       | ×         |
|                                                                                                    |                       |           |
| ОК                                                                                                    | Apply                 | Cancel    |
|                                                                                                    | · ·                   |           |
| Send/Receive Settings                                                                                                    | · ·                   |           |
| Send/Receive Settings Automation Receiving Printing Notifica                                                                                                    | ations Other          | ×         |
| Automation   Receiving   Printing Notifica                                                                                                    | ations Other          | ×         |
| Automation   Receiving   Printing Notifications   During the Send/Receive Session   Display Send/Receive notifications for:                                                                                                    | ations   Other        | ×         |
| Send/Receive Settings Automation Receiving Printing Notifica During the Send/Receive Session Display Send/Receive notifications for: IV N0: Application errors IV N1: Problems that need immediate attention to                                                                                                    | ations Other          | ×         |
| <ul> <li>Send/Receive Settings</li> <li>Automation Receiving Printing Notifications for:</li> <li>During the Send/Receive Session</li> <li>Display Send/Receive notifications for:</li> <li>N0: Application errors</li> <li>N1: Problems that need immediate attention to</li> <li>N2: Unexpected BBS disconnect problems</li> <li>N3: Other non-critical issues</li> </ul>                                                                | ations Other          | ×         |
| <ul> <li>Send/Receive Settings</li> <li>Automation Receiving Printing Notification:</li> <li>During the Send/Receive Session</li> <li>Display Send/Receive notifications for:</li> <li>N0: Application errors</li> <li>N1: Problems that need immediate attention to</li> <li>N2: Unexpected BBS disconnect problems</li> <li>N3: Other non-critical issues</li> <li>Play this sound on notification: sound136.</li> </ul>                 | ations Other          | X         |
| <ul> <li>Send/Receive Settings</li> <li>Automation Receiving Printing Notification</li> <li>During the Send/Receive Session</li> <li>Display Send/Receive notifications for:</li> <li>N0: Application errors</li> <li>N1: Problems that need immediate attention to</li> <li>N2: Unexpected BBS disconnect problems</li> <li>N3: Other non-critical issues</li> <li>Play this sound on notification: sound136.</li> </ul>                  | ations Other          | Test      |
| <ul> <li>Send/Receive Settings</li> <li>Automation Receiving Printing Notifica</li> <li>During the Send/Receive Session</li> <li>Display Send/Receive notifications for:</li> <li>N0: Application errors</li> <li>N1: Problems that need immediate attention t</li> <li>N2: Unexpected BBS disconnect problems</li> <li>N3: Other non-critical issues</li> <li>Play this sound on notification: sound136.</li> </ul>                       | ations Other          | Test      |
| <ul> <li>Send/Receive Settings</li> <li>Automation Receiving Printing Notifica</li> <li>During the Send/Receive Session</li> <li>Display Send/Receive notifications for:         <ul> <li>N0: Application errors</li> <li>N1: Problems that need immediate attention t</li> <li>N2: Unexpected BBS disconnect problems</li> <li>N3: Other non-critical issues</li> <li>Play this sound on notification: sound136.</li> </ul> </li> </ul>   | ations Other          | ×<br>Test |
| <ul> <li>Send/Receive Settings</li> <li>Automation Receiving Printing Notificat</li> <li>During the Send/Receive Session</li> <li>Display Send/Receive notifications for:</li> <li>N0: Application errors</li> <li>N1: Problems that need immediate attention t</li> <li>N2: Unexpected BBS disconnect problems</li> <li>N3: Other non-critical issues</li> <li>Play this sound on notification: sound136.</li> </ul>                      | ations Other          | Test      |
| <ul> <li>Send/Receive Settings</li> <li>Automation Receiving Printing Notificat</li> <li>During the Send/Receive Session</li> <li>Display Send/Receive notifications for:</li> <li>N0: Application errors</li> <li>N1: Problems that need immediate attention to</li> <li>N2: Unexpected BBS disconnect problems</li> <li>N3: Other non-critical issues</li> <li>Play this sound on notification: sound136.</li> </ul>                     | ations Other          | Test      |
| <ul> <li>Send/Receive Settings</li> <li>Automation Receiving Printing Notificat</li> <li>During the Send/Receive Session</li> <li>Display Send/Receive notifications for:         <ul> <li>N0: Application errors</li> <li>N1: Problems that need immediate attention to</li> <li>N2: Unexpected BBS disconnect problems</li> <li>N3: Other non-critical issues</li> <li>Play this sound on notification: sound136.</li> </ul> </li> </ul> | ations Other          | Test      |

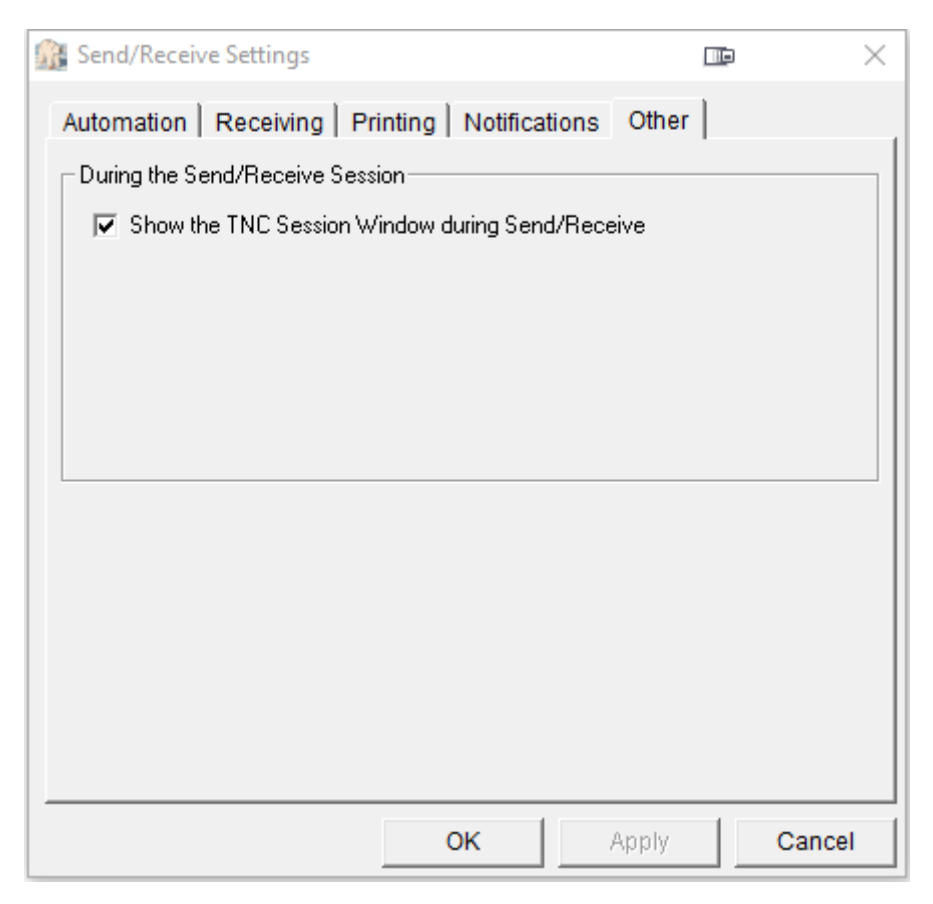

Once you have all these setup, you should be able to connect to the NS2B BBS. If you can't connect, the system may be offline. As noted, you'll need to check with NS2B, to get your account setup with your callsign, and password, and you'll use your own data instead of mine.

Once you are in the system, you can use Outpost to connect to the BBS, send any messages you composed in a previous session (new or replies), as well as download new messages, which you can read and reply to. If you have the har drive space, don't empty the Deleted Messages Folder. Otherwise, Outpost will think you never retrieved the messages, and will download them again.

Once you connect via the iptelnet client, enter your callsign and password, then type PCL to enter the net. The command /? will tell you what commands you can enter, such as setting your QTH. For more information on The PCL Net itself, download the file The PCL Net.PDF – and lastly, for a funny look at one of the original nets (when it was on the N0KFQ BBS), download The E.D. Net.PDF – all this is typed at the keyboard.

You can obtain these from <u>http://www.wx4qz.net/elk.htm</u> Daryl Stout, N5VLZ, Net Control/Scribe, The PCL Net